# Cisco EPC 3825 Návod na inštaláciu modemu

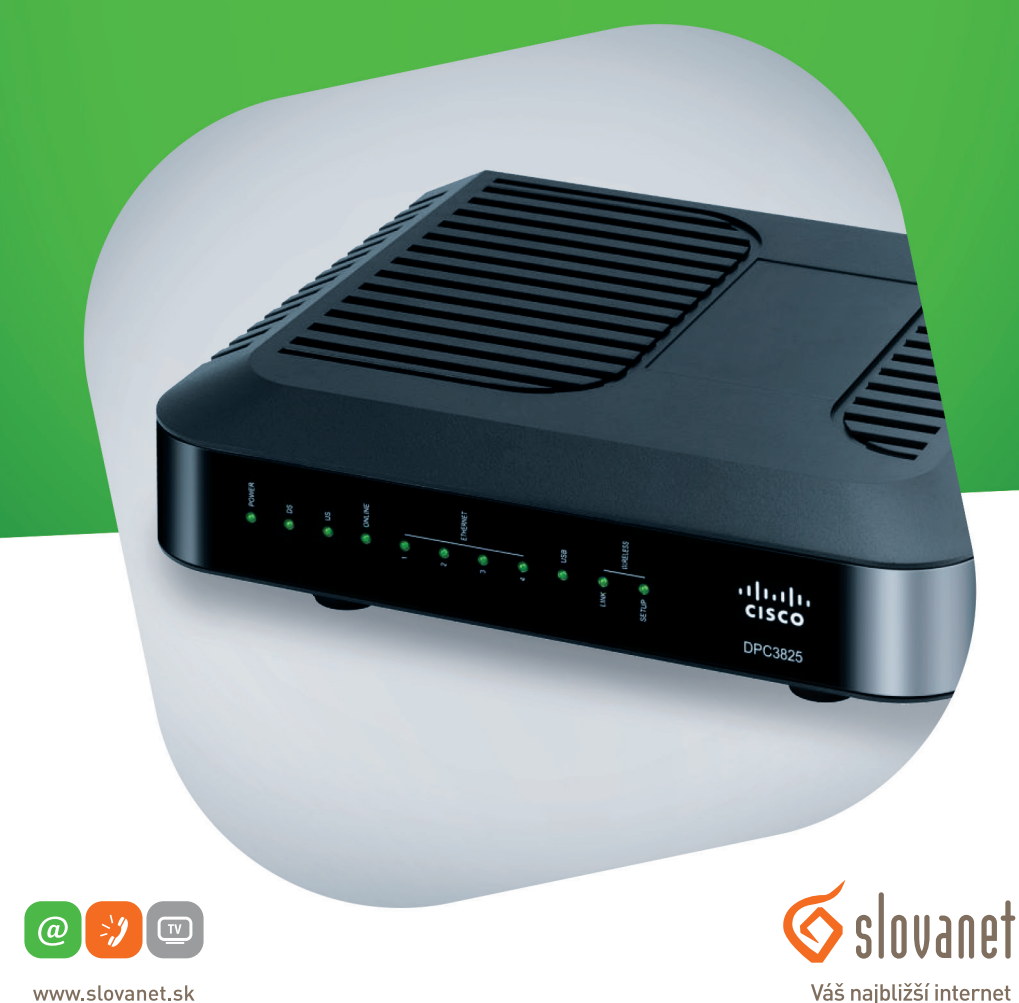

www.slovanet.sk

02/208 28 208

Volajte na našu zákaznícku linku:

## **Cisco EPC 3825** Návod na inštaláciu modemu

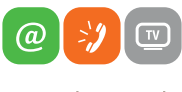

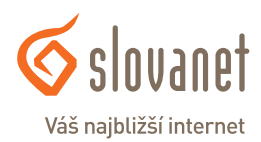

www.slovanet.sk

#### Obsah

| 5   | Kontakty                            | 11  |
|-----|-------------------------------------|-----|
| 4.1 | Nastavenie bezdrôtovej siete (wifi) | . 8 |
| 4   | Nastavenie modemu                   | .8  |
| 3   | Schéma zapojenia                    | .7  |
| 2   | Popis hardvéru                      | .5  |
| 1   | Obsah balenia                       | .4  |

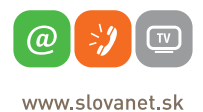

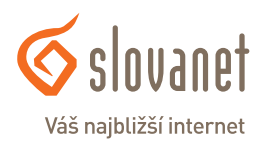

#### Skôr ako začnete

Pred samotnou inštaláciou sa presvedčte, či máte k dispozícii všetky potrebné údaje a zariadenia.

#### Skontrolujte si obsah balenia!

| modem Cisco EPC 3825                                 |
|------------------------------------------------------|
| napájací adaptér 230V/15V 1,5A                       |
| inštalačné CD                                        |
| sieťový (ethernetový) kábel<br>CAT 5 UTP/neprekížený |

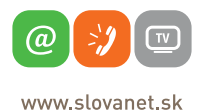

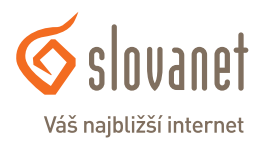

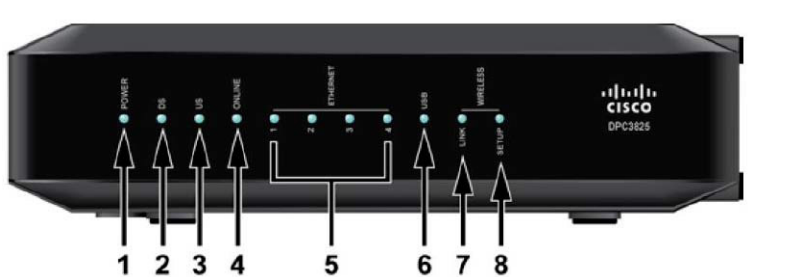

#### Predný panel

| Označenie |                   | Popis                                                                                                    |  |  |  |
|-----------|-------------------|----------------------------------------------------------------------------------------------------|--|--|--|
| 1         | POWER             | Indikátor napájania – stále svietenie indikuje správne pripojenie k napájaciemu adaptéru.                                                                                                    |  |  |  |
| 2         | DS                | Indikátor prijímania dát z káblovej siete – svietenie indikuje príjem dát.                                                                                                    |  |  |  |
| 3         | US                | Indikátor odosielania dát do káblovej siete – svietenie indikuje odosielanie dát.                                                                                                    |  |  |  |
| 4         | ONLINE            | Indikátor pripojenia – svietenie indikuje, že modem je zaregistrovaný a správne pri-<br>hlásený do káblovej siete.                                                                                                    |  |  |  |
| 5         | ETHERNET 14       | Indikátor pripojenia sieťového kábla – svietenie indikuje pripojenie sieťového kábla.<br>Blikanie indikuje prenášanie dát cez sieťový kábel.                                                                                                    |  |  |  |
| 6         | USB               | Indikátor pripojenia cez USB – svietenie indikuje pripojenie cez USB . Blikanie indikuje prenášanie dát cez USB.                                                                                                    |  |  |  |
| 7         | WIRELESS<br>LINK  | Indikátor bezdrôtového (wifi) pripojenia – svietenie indikuje, že bezdrôtový prístupový bod<br>je v prevádzke. Blikanie indikuje, že sú prenášané dáta cez bezdrôtové (wifi) pripojenie.<br>Nesvietenie indikuje, že bezdrôtový prístupový bod bol vypnutý užívateľom. |  |  |  |
| 8         | WIRELESS<br>SETUP | Nesvietenie (normálny stav) - bezdrôtové nastavenia nie sú aktivované. Blikanie indikuje,<br>že užívateľ aktivoval bezdrôtové nastavenie, aby pridal nových klientov bezdrôtovej siete.                                                                                |  |  |  |

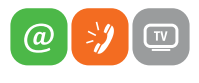

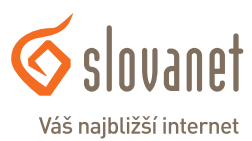

www.slovanet.sk

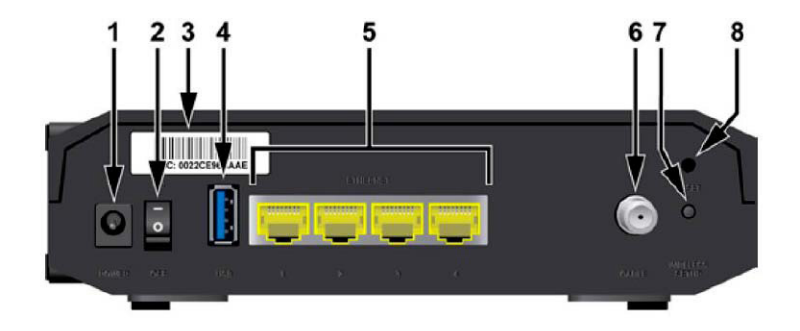

#### Zadný panel

|   | Označenie         | Popis                                                                                                    |
|---|-------------------|----------------------------------------------------------------------------------------------------|
| 1 | POWER             | Konektor na pripojenie napájacieho adaptéra. <b>VAROVANIE:</b> Použitie napájacieho zdroja s<br>iným ako uvedeným napätím spôsobí poškodenie zariadenia a stratu záruky.                                                                                                    |
| 2 | ON/OFF            | Prepínač – slúži na zapnutie alebo vypnutie modemu bez toho, aby ste vytiahli napájací<br>kábel.                                                                                                    |
| 3 | MAC ADRESA        | Štítok zobrazuje fyzickú adresu (MAC adresu) modemu.                                                                                                    |
| 4 | USB               | Port na pripojenie vybraných klientských zariadení.                                                                                                    |
| 5 | ETHERNET          | Štyri RJ – 4 Ethernet porty na pripojenie sieťového (ethernetového) kábla k vášmu<br>počítaču alebo do vašej domácej siete.                                                                                                    |
| 6 | CABLE             | Port na pripojenie aktívneho káblového signálu od vášho poskytovateľa internetu.                                                                                                    |
| 7 | WIRELESS<br>SETUP | Stlačením tohto prepínača sa iniciuje nastavenie bezdrôtovej siete, táto možnosť<br>umožňuje užívateľovi pridať nové automatické zabezpečené nastavenie bezdrôtovej siete.<br>Toto musí podporovať aj bezdrôtový adaptér vo vašom počítači.                                        |
| 8 | RESET             | Krátkym 1-2-sekundovým stlačením sa zariadenie reštartuje. Stlačením dlhším ako 10<br>sekúnd sa zariadenie resetuje do výrobných nastavení a potom sa reštartuje.<br><b>UPOZORNENIE:</b> Resetovaním modemu sa vymažú všetky nastavenia, čiže ich bude treba<br>nastaviť opätovne. |

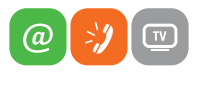

Váš najbližší internet

www.slovanet.sk

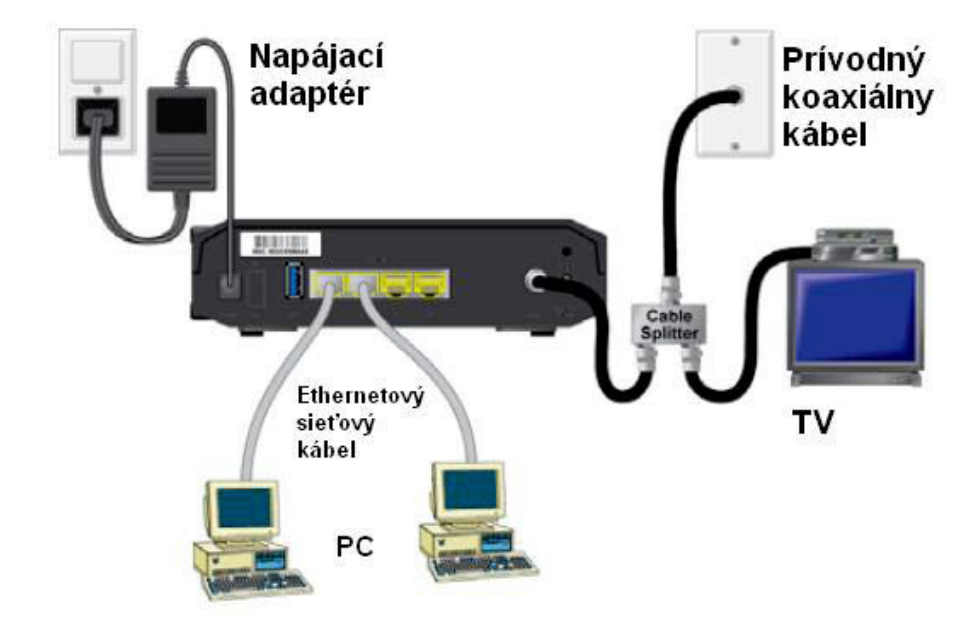

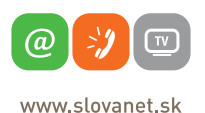

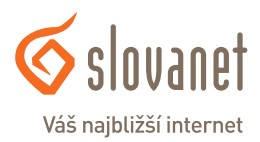

#### 4.1 Nastavenie bezdrôtovej siete (wifi)

Pre nastavenie vašej bezdrôtovej siete je potrebné sa pripojiť k vášmu modemu káblom, otvoriť si nejaký prehliadač webových stránok (Internet Explorer, Mozilla Firefox, Chrome, ...) a hore do riadka, kam sa píše názov stránky, treba napísať konfiguračnú IP adresu vášho modemu t. j. <u>192.168.0.1</u>

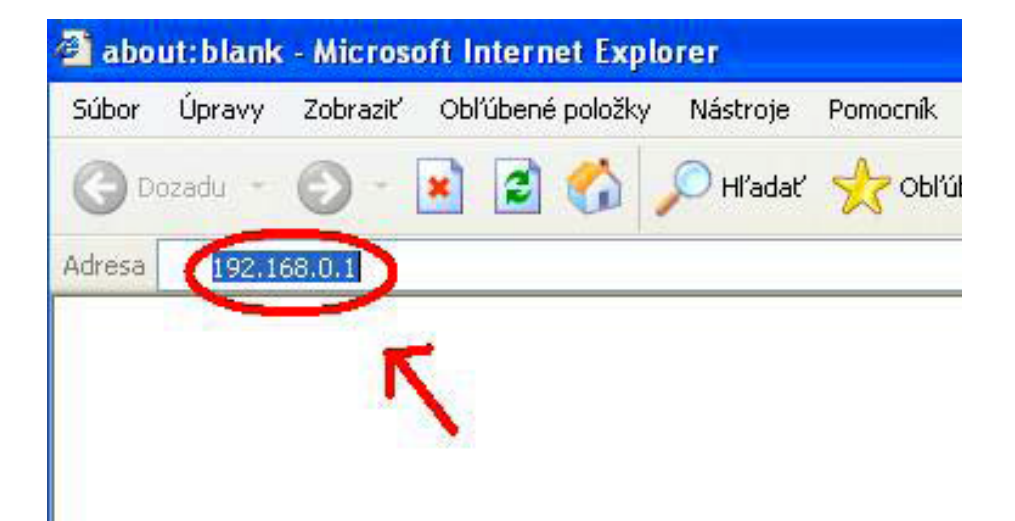

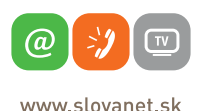

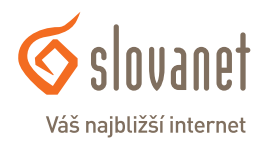

Zobrazí sa vám úvodná konfiguračná stránka, kde sa treba prihlásiť.

Do políčka user NAME a PASSWORD nič nepíšte, políčka nechajte prázdne a kliknite na Log In.

V prípade, že sa vám nepodarí prihlásiť, do políčka **USER NAME** napíšte prihlasovacie meno user, políčko **PASSWORD** nechajte prázdne a kliknite na **LOG IN**.

|                       | Cisco EPC38                                  | 5 DOCSIS 3.0 Gates                            | vay                                | EPC3825 |
|-----------------------|----------------------------------------------|-----------------------------------------------|------------------------------------|---------|
|                       |                                              |                                               |                                    |         |
| Status                |                                              |                                               |                                    |         |
|                       |                                              |                                               |                                    |         |
|                       |                                              |                                               |                                    |         |
| Bateway Local Network | WIRE DUCSIS WAR D                            | JUSIS SIgnal DUUSIS                           | status Channels Selection DOCSIS I | .og     |
| Lag                   |                                              |                                               |                                    |         |
| Logi                  |                                              |                                               |                                    |         |
|                       | User Name:                                   |                                               |                                    |         |
|                       | Password:                                    |                                               |                                    |         |
|                       | anguage Selector                             |                                               |                                    |         |
|                       | Language deletion                            |                                               |                                    |         |
|                       | Log                                          | In                                            |                                    |         |
|                       |                                              |                                               |                                    |         |
| Abou                  | ıt                                           |                                               |                                    |         |
|                       | Model:                                       | Cisco EPC3825                                 |                                    |         |
|                       | Vendor:                                      | Cisco                                         |                                    |         |
|                       | Hardware Revision:                           | 1.0                                           |                                    |         |
|                       | MAC Address::                                | e4:48:c7:dd.f2:cf                             |                                    |         |
|                       | Bootloader Revision:                         | 2.0.0_R0                                      |                                    |         |
|                       | Current Software Revisio                     | n: epc3825•v302r1290                          | 1-100201c                          |         |
|                       | Firmware Name:                               | epc3825-v302r1290                             | 1-100201c.bin                      |         |
|                       |                                              |                                               |                                    |         |
|                       | Firmware Build Time:                         | Feb 02 2010 15:45:"                           | ₽<br>                              |         |
|                       | Firmware Build Time:<br>Cable Modem Status:  | Feb 02 2010 15:45:<br>Scanning                | •                                  |         |
| Downstream Channel    | Firmware Build Time:<br>Cable Modern Status: | Feb 02 2010 15:45:<br>Scanning                | •<br>                              |         |
| Downstream Channel    | Firmware Build Time:<br>Cable Modem Status:  | Feb 02 2010 15:45;<br>Scanning<br>Power Level | Signal to Noise Ratio              |         |

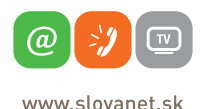

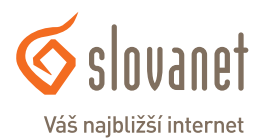

Pre nastavenie bezdrôtovej siete (wifi) kliknite v hornom menu na **SETUP** a ďalej pod tým na **QUICK SETUP**.

V sekcii WLAN treba napísať do políčka **WIRELESS NETWORK NAME (SSID)** ľubovoľný názov siete. Pod týmto názvom si potom nájdete vašu bezdrôtovú sieť (wifi) vo vašom počítači, noteboo-ku alebo inom zariadení.

V možnostiach WIRELESS SECURITY MODE si zvolíte typ šifrovania vašej bezdrôtovej siete (wifi).

Do políčka Pre-Shared Key si napíšte heslo, ktorým bude vaša bezdrôtová sieť chránená a kliknite na **SAVE SETTINGS**. Po tomto kroku je vaša bezdrôtová sieť (wifi) nastavená, toto okno môžete zatvoriť a pripojiť sa k sieti.

| Cisco EPC3825 EuroDocsis 3.0 Gateway |                                                                                                    |      |  |
|--------------------------------------|----------------------------------------------------------------------------------------------------|------|--|
| wireless                             | Access Applications Administration Status Log OFF<br>Restrictions & Gaming Administration Status Log OFF |      |  |
| ick Setup Lan Setu                   | DDNS                                                                                                    |      |  |
| Change Passwo<br>WL/                 | Id     User Name:     user       Change Password to:                                                     | Help |  |
|                                      | Encryption: TKP + AES  Pre-Shared Key: Heslo                                                             |      |  |

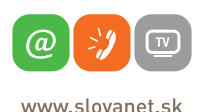

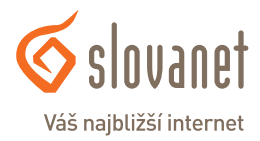

## Slovanet, a. s.

Záhradnícka 151 821 08 Bratislava

## Technická podpora

02 / 208 28 208, voľba č. 2. technickapodpora@slovanet.net

### Informácie o produktoch

0800 608 608

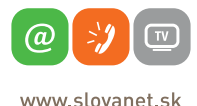

Váš najbližší internet

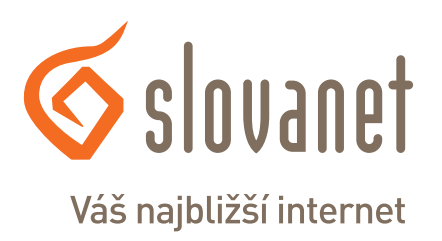

Volajte na našu zákaznícku linku:

02/208 28 208